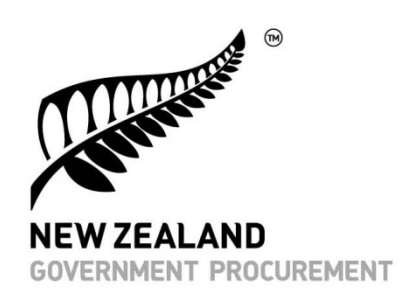

## **Online Panel Directory - Agency Guide**

October 2017

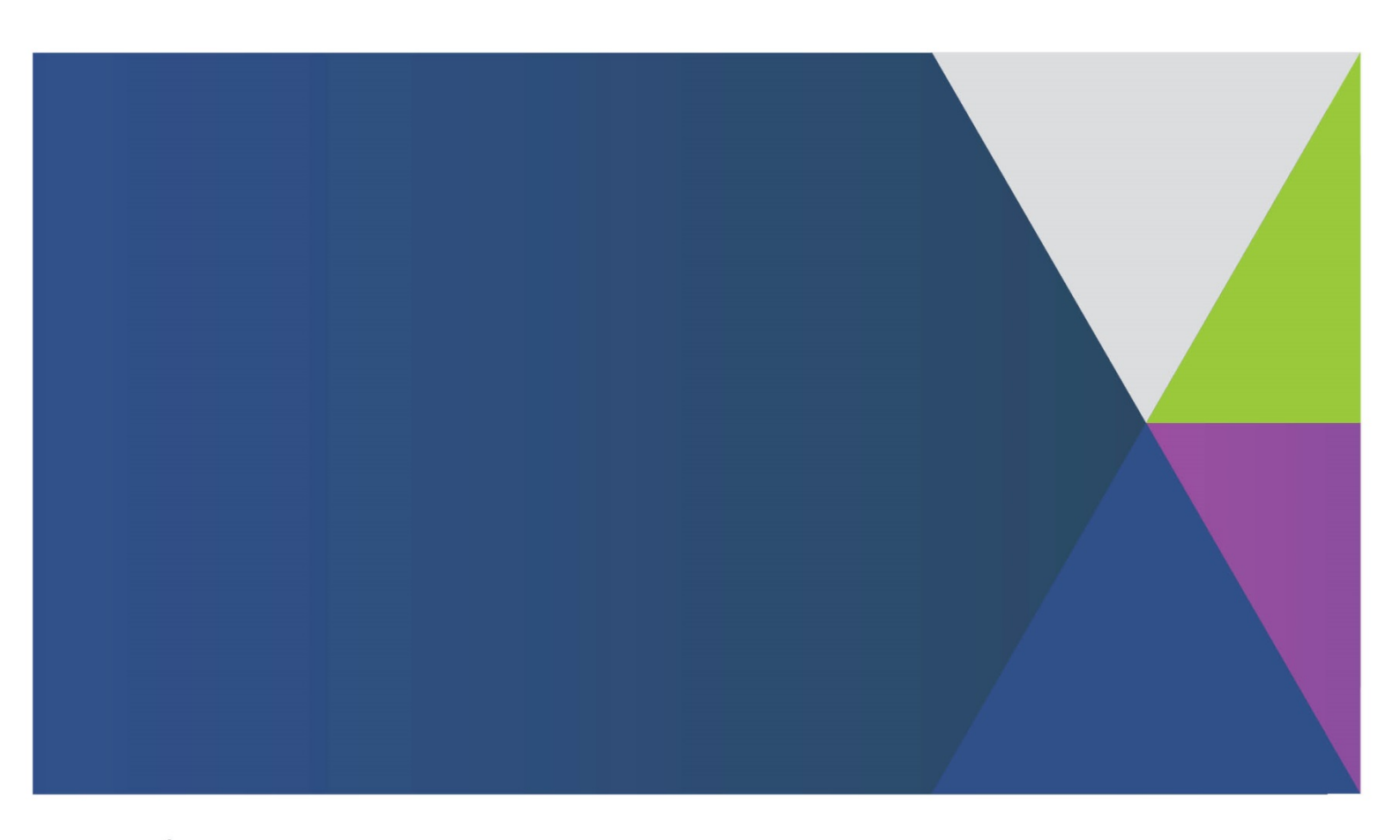

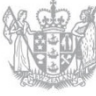

MINISTRY OF BUSINESS, INNOVATION & EMPLOYMENT HĪKINA WHAKATUTUKI

Publishing date October 2017

New Zealand Government

New Zealand Government Procurement

PO Box 1473 Wellington 6140 New Zealand

www.procurement.govt.nz procurement@mbie.govt.nz

CROWN COPYRIGHT © 2017

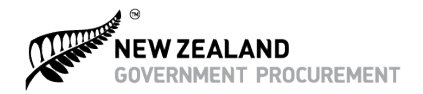

## Introduction

This guide is designed for agencies who are participating in contracts that use the Online Panel Directory to store and share panel provider information. It provides a brief overview of the online tool and guides agencies through the process of how to use it.

| Scope               | <ul> <li>The Online Panel Directory is currently used for the following contracts:</li> <li>AoG Consultancy Services – Business and Finance (including the GCIO<br/>Assurance sub-panel)</li> <li>Property Consultancy Services</li> <li>AoG External Recruitment Services</li> <li>Security and Related Services</li> <li>Web Services</li> <li>It is anticipated that other service related contracts will be added in the future.</li> <li>The directory allows participating agencies to search for and shortlist providers. It does not include e-tendering functionality.</li> </ul>                                                                                                    |
|---------------------|----------------------------------------------------------------------------------------------------|
| Purpose             | The Online Panel Directory makes it easier for government agencies to find a provider<br>that meets their engagement requirements. Participating agencies can search, filter,<br>compare and shortlist panel providers based on their needs without having to refer to<br>multiple places.                                                                                                    |
| Features & benefits | <ul> <li>Benefits</li> <li>Providers are able to maintain their own general company information making it easier to keep the directory up-to-date.</li> <li>Improves transparency and allows agencies to easily compare providers and create a shortlist.</li> <li>Promotes a level playing field for panel providers promoting themselves to government.</li> <li>A 'one source of the truth' for participating agencies, containing the latest provider information.</li> <li>Features</li> <li>Displays provider information such as contact details, services provided under the contract, and pricing.</li> <li>Participating agencies are able to search, filter, compare and shortlist providers based on their needs without having to refer to multiple places.</li> <li>Ability to export shortlisted providers to Excel, as well as export individual provider profiles.</li> <li>Clean and intuitive layout.</li> <li>Provider information is displayed in random order to ensure a level playing field for providers.</li> <li>Security is maintained through an authorisation process for agencies.</li> </ul> |
| Contacts            | <ul> <li>An MBIE Helpdesk is available to provide technical support for the Online Panel</li> <li>Directory: <ul> <li>Phone: 0508 438 743</li> <li>Email: <u>info.nzgp@mbie.govt.nz</u></li> </ul> </li> </ul>                                                                                                    |

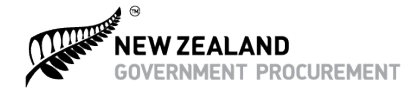

Queries related to the management of each contract, should be directed to the relevant Centre of Expertise (CoE). Contact details can be found in the Online Panel Directory or through <u>inSource</u> (for NZGP or GPG managed contracts).

## **Accessing the Online Panel Directory**

Due to the commercially sensitive nature of the information within the Online Panel Directory, access is only granted to Participating Agencies. This is done through a two-part process:

- 1) Participating Agency 'IP whitelisting' which is a process of approving certain IP addresses for website access
- 2) Participating Agency common password

This set up is completed at the time of your agency joining the contract. Your agency representative (as stated in the Letter of Accession (LoA)) was provided with a common password for your agency by the CoE.

## **Using the Online Panel Directory**

| Step 1<br>Logging In        | <ul> <li>Contact your procurement team or agency representative for your password. Note: There is one password for your agency - not per user. This password will be updated periodically.</li> <li>Log on to <a href="https://directory.procurement.govt.nz">https://directory.procurement.govt.nz</a></li> <li>If your agency shares an IP address with another agency (e.g. works from a shared location), you will need to select your agency name from a dropdown field.</li> <li>Enter your agency password.</li> </ul> |  |  |  |  |  |  |  |  |
|-----------------------------|----------------------------------------------------------------------------------------------------|--|--|--|--|--|--|--|--|
|                             |                                                                                                    |  |  |  |  |  |  |  |  |
| Step 2<br>Select a Category | <text><complex-block></complex-block></text>                                                                                                    |  |  |  |  |  |  |  |  |

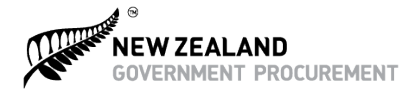

Step 3

**Refine your sea** 

- You will then be presented with a search page where all panel providers for that category will be displayed (the search results are displayed in a random order).
- Each contract has specific Secondary Procurement Process guidelines. Please contact the relevant CoE for guidance.
- Using your engagement requirements as criteria, select from the options on the left hand menu to filter the list to the most relevant providers.
- To further refine these search results, you can use the key word search functionality. For example search within the results for a specific focus area.
- If you want more details about a specific provider, clicking on their name will take you to their details page specific for that sub category.
- You can export the provider details page into an Excel format.

| Keyword               |                |                                                                                             |                                                                   |                                                                | _                                       | 1                                                   | SEARCH                               |
|-----------------------|----------------|---------------------------------------------------------------------------------------------|-------------------------------------------------------------------|----------------------------------------------------------------|-----------------------------------------|-----------------------------------------------------|--------------------------------------|
| COMMERCIAL IN CO      | NFIDENCE       | Please note that the inform<br>The information on this site<br>in relation to the supply of | ation contained wit<br>is provided to help<br>consultancy service | hin this site is com<br>your agency make<br>s under the AoG Co | mercially s<br>an inform<br>intract for | sensitive and co<br>ed procuremer<br>Consultancy Se | onfidentia<br>nt decisio<br>rivices. |
|                       | 1 - 3 of 3 Res | ults                                                                                        |                                                                   |                                                                |                                         |                                                     | _                                    |
| YOUR CURRENT FILTERS: | COMPANY        | SUB                                                                                         | CONSULTANTS<br>AVAILABLE                                          | AVAILABILITY                                                   | TIER                                    | QUALITY                                             | VIEW                                 |
| Taxation              | × Company I    | B Taxation                                                                                  | 1                                                                 | Now                                                            | 3                                       | 000                                                 | SH                                   |
| dex                   | Company A      | A Taxation                                                                                  | 1200                                                              | Now                                                            | 3                                       |                                                     |                                      |
| SORT BY:              |                |                                                                                             |                                                                   |                                                                |                                         | •00                                                 | 57                                   |
| Available Now         | Company (      | Taxation                                                                                    | 100                                                               | Now                                                            | 1                                       | 000                                                 | 58                                   |
|                       | _              |                                                                                             |                                                                   |                                                                |                                         |                                                     |                                      |
| FILTER RESULTS BY:    |                |                                                                                             |                                                                   |                                                                |                                         |                                                     |                                      |
| SERVICES              |                |                                                                                             |                                                                   |                                                                |                                         |                                                     |                                      |
| Taxation              | с`             |                                                                                             |                                                                   |                                                                |                                         |                                                     |                                      |
| Focus areas           | ~              |                                                                                             |                                                                   |                                                                |                                         |                                                     |                                      |
|                       |                |                                                                                             |                                                                   |                                                                |                                         |                                                     |                                      |

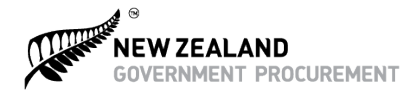

- Select the providers (maximum of 5) that you wish to shortlist and receive more information on.
- Select 'View Shortlist' to view the providers you have selected to shortlist and compare (scroll across to see all five).
- You can also export the shortlist into an Excel format. Please note the shortlist cannot be saved between sessions.

| Step 4<br>Create a shortlist                            | SUPPLIER                                                                                                    | Company C<br>Company C<br>Taxation                                                                                                    | Company B<br>Taxation                                                                                                    | Company A<br>Company A<br>Taxation                                                                               |
|---------------------------------------------------------|----------------------------------------------------------------------------------------------------|----------------------------------------------------------------------------------------------------|----------------------------------------------------------------------------------------------------|----------------------------------------------------------------------------------------------------|
|                                                         | AVAILABILITY                                                                                                    | Now                                                                                                    | Now                                                                                                    | Now                                                                                                    |
|                                                         | TIER                                                                                                    | 1                                                                                                    | 3                                                                                                    | 3                                                                                                    |
|                                                         | QUALITY SCORE                                                                                                    | •00                                                                                                    | •00                                                                                                    | •00                                                                                                    |
|                                                         | CONSULTANTS AVAILABLE                                                                                                    | 100                                                                                                    | 1                                                                                                    | 1200                                                                                                    |
|                                                         | MAX DAILY RATE<br>PER JOB LEVEL 1                                                                                        | \$3,000.00                                                                                                    | <sup>\$</sup> 1,000.00                                                                                                    | <sup>\$</sup> 1,000.00                                                                                           |
|                                                         | 2                                                                                                    | <sup>\$</sup> 3,500.00                                                                                                    | \$3,000.00                                                                                                    | <sup>\$</sup> 2,000.00                                                                                           |
|                                                         | 3                                                                                                    | \$4,000.00                                                                                                    | <sup>\$</sup> 5,000.00                                                                                                    | <sup>\$</sup> 5,000.00                                                                                           |
|                                                         | 4                                                                                                    | \$5,000.00                                                                                                    | \$5,700.00                                                                                                    | <sup>\$</sup> 5,700.00                                                                                           |
|                                                         | 5                                                                                                    | <sup>\$</sup> 6,200.00                                                                                                    | \$6,200.00                                                                                                    | \$6,200.00                                                                                                    |
|                                                         | CONTACT DETAILS                                                                                                    |                                                                                                    |                                                                                                    |                                                                                                    |
| Step 5<br>Engagement of<br>your preferred<br>provider/s | The Online I<br>preferred pr<br>Provider/s.<br>Your agency<br>approach ba<br>with the new<br>If required,<br>through the | Panel Directory exist<br>roviders. The next star<br>a procurement conta<br>ased on your agency<br>cessary documentati<br>Service Order templa<br>relevant CoE. | s to help you with th<br>ep is to request a qu<br>oct will be able to adv<br>'s purchasing proced<br>on.<br>ates specific to conti | ne selection of your<br>note from your chosen<br>vise on the best<br>lures and supply you<br>racts are available |